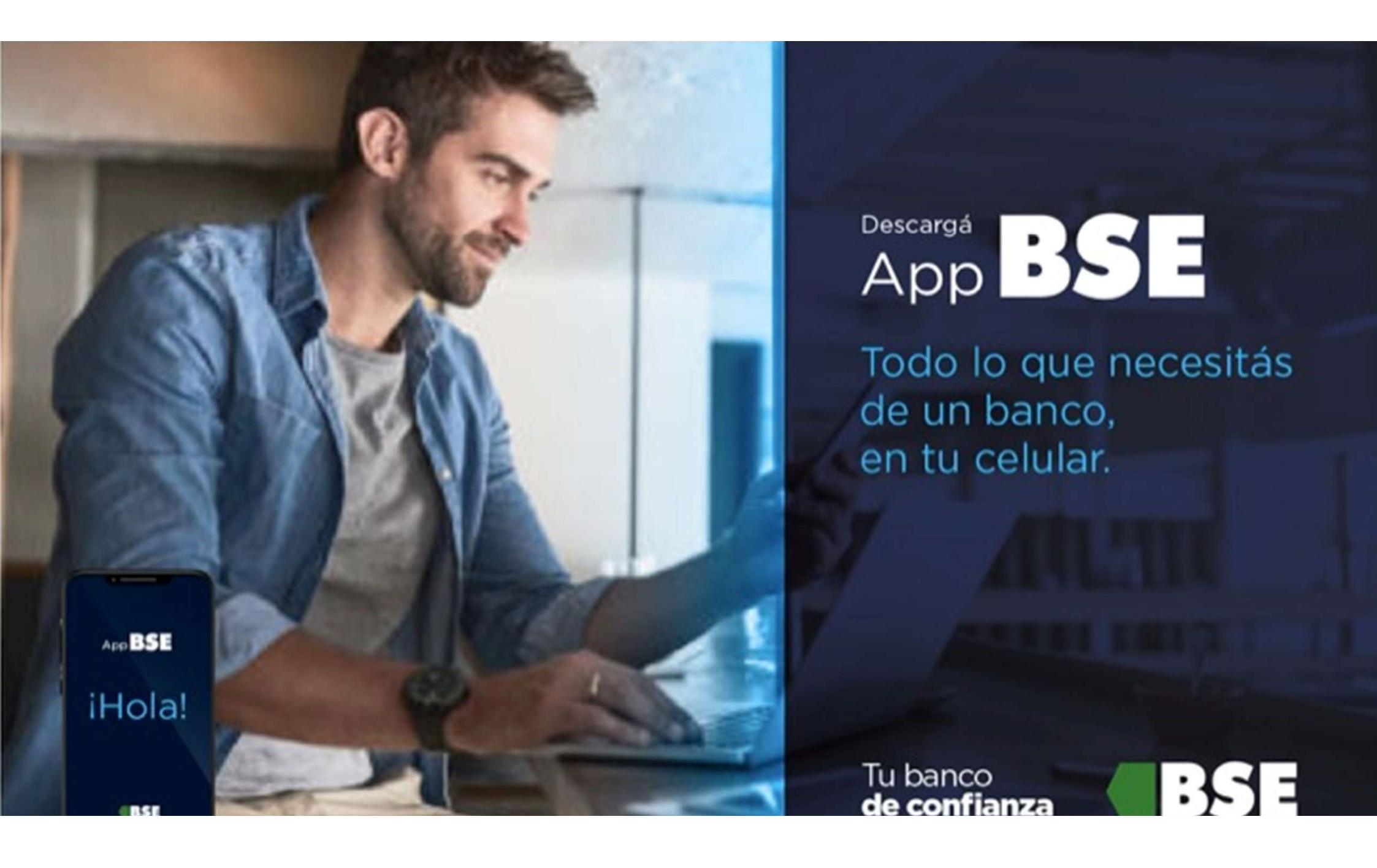

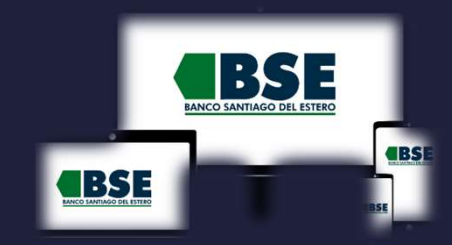

## **INSTRUCTIVO TOKEN HOMEBANKING 3.0**

| Gestioná tus cuentas                                                                                                    | Visualizá y descargá<br>el resumen de tus tarjetas                                     | Realizá transferencias                                                                                                    | Extraé dinero en el cajero<br>sin tarjeta de débito                                                                               | Cuenta a debitar<br>CA 524234456 \$78.321.12 *<br>Importe<br>S 20.000                                        | Pagá tus impuestos y servicios                                                                                                    |                       |
|----------------------------------------------------------------------------------------------------|----------------------------------------------------------------------------------------|----------------------------------------------------------------------------------------------------|----------------------------------------------------------------------------------------------------|----------------------------------------------------------------------------------------------------|----------------------------------------------------------------------------------------------------|-----------------------|
| tzee Edds en Cuendas<br>Edds en Cuendas<br>S78.721,12<br>Cale de Arres en persos<br>Matter cuentas<br>Cale Cale<br>Cale Cale Cale Cale<br>Cale Cale Cale<br>Cale Cale Cale<br>Cale Cale Cale Cale<br>Cale Cale Cale Cale Cale Cale Cale Cale | Manana A Maria<br>Manana A Maria<br>Maria<br>Maria<br>Maria<br>Maria<br>Maria<br>Maria | Castor Varianteria<br>Extension Transferic<br>Destinatories<br>Consider Daniel<br>Consider Daniel | Cenerar orden de extracción Cese o de Red Link sin operar con un tajeta de debito.  Selecciona para quien es el dinero Ederar mil | Place en dias<br>190<br>Tipo de place fijo<br>Place fijo tradicional •<br>Tipo de renovación<br>Automática • | Etals en Page     Etals en Page     Servicios a pagar     Servicios a pagar     Servicios Assess     Servicios     Servicio |                       |
| Supermercado - \$ 1.400,32                                                                                                    |                                                                                        | Vermin >                                                                                                    |                                                                                                    | Invertí en plaza filo                                                                                        | Vermas 3                                                                                                    | Contionó tus toriotos |
| Mercado Pago SUBE - \$ 500                                                                                                    |                                                                                        | Últimas realizadas                                                                                                    |                                                                                                    | inverti en plazo njo                                                                                         | Esto ya está pago                                                                                                    | Gestiona tus tarjetas |

09:21 🖬 🖛 Hola, Pin

88

INICIO

 $(\rightarrow)$ Iniciá sesión desde BSE APP y dirigirte a la sección MÁS > Vincular el Token

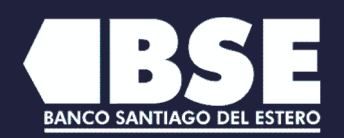

| 19:21 ₪ <del>- </del> .œ. •<br>Hola, Pino                              | <b>@ 12 ℃</b> 즉 ∿l 95% ∎        | 09:21 ऌ ❤ ∞ •                    | 95%      |
|------------------------------------------------------------------------|---------------------------------|----------------------------------|----------|
| Última conexión 31/12/1969                                             | 21:00 hs.                       | TOKEN DE SEGURIDAD               |          |
| Estas en Inicio                                                        |                                 | Vincular Token                   | >        |
| Cuentas<br>Cuenta corriente                                            | VER TODAS<br>\$ 551,28          | Desvincular Token                | >        |
| Cuenta corriente \$                                                    | \$ 105 195 40                   | CUENTAS                          |          |
|                                                                        |                                 | Consultá tus últimos movimientos | >        |
| Tarjetas (MOSTRAR.M)<br>Masterdebit 3403<br>Tenés 2 cuentas vinculadas |                                 | TARJETAS                         |          |
|                                                                        |                                 | Consultá todos tus consumos      | >        |
|                                                                        |                                 | RECARGAS                         |          |
|                                                                        |                                 | ¿Querés hacer una recarga?       | >        |
|                                                                        |                                 | Consultá tus recargas            | >        |
| Tus próximos                                                           | vencimientos                    | MIPERFIL                         |          |
|                                                                        | A →← III<br>RTIR TRANSFERIR MÁS | Consultá tus datos<br>           | ×<br>MÁS |
| III C                                                                  |                                 | III O <                          |          |

BSE

BS

 2
 El sistema te enviará un código a tu casilla de mail registrada, introducirla en BSE App 3.0 y presioná "Continuar"

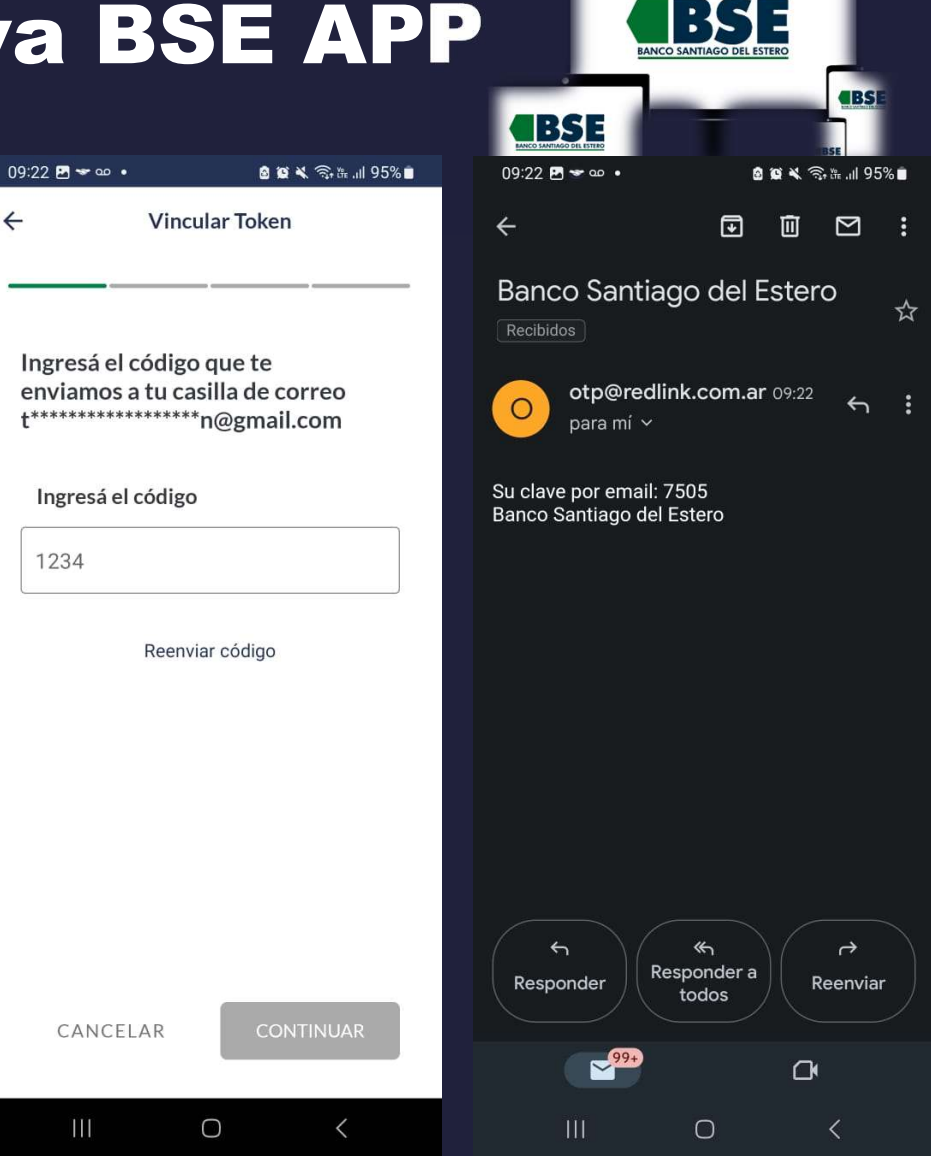

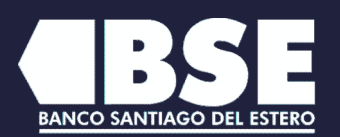

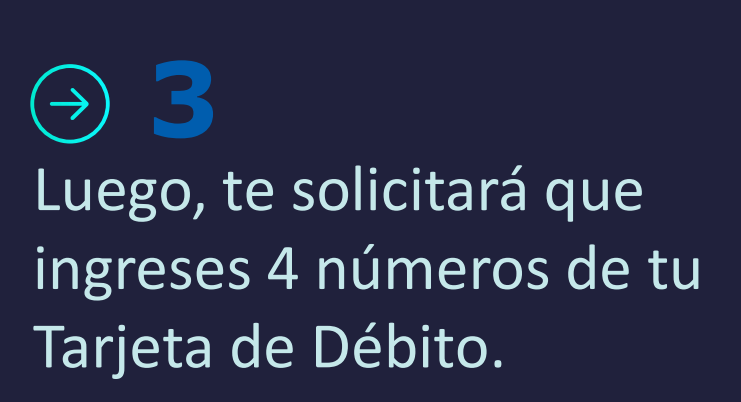

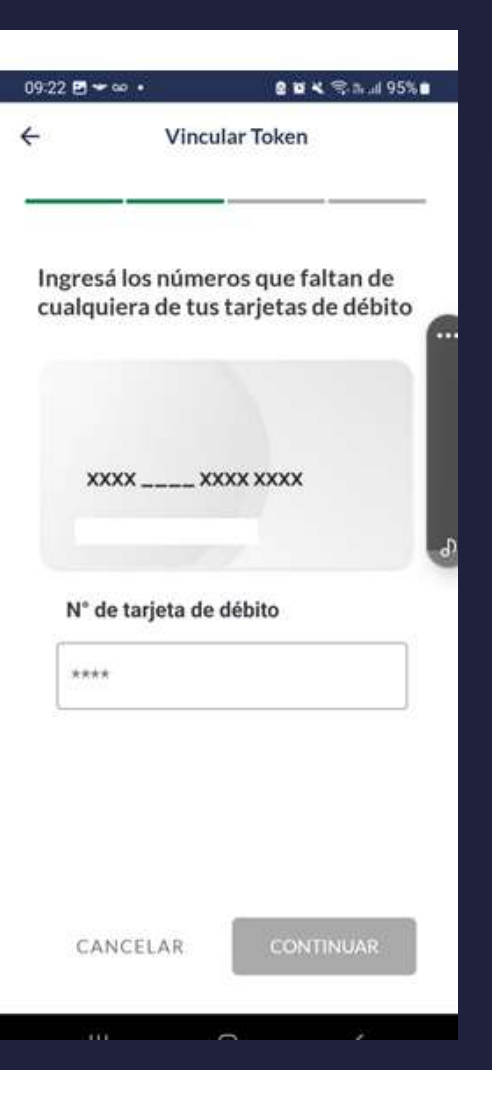

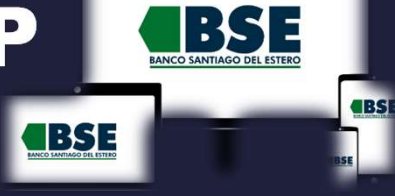

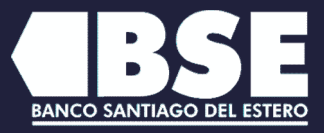

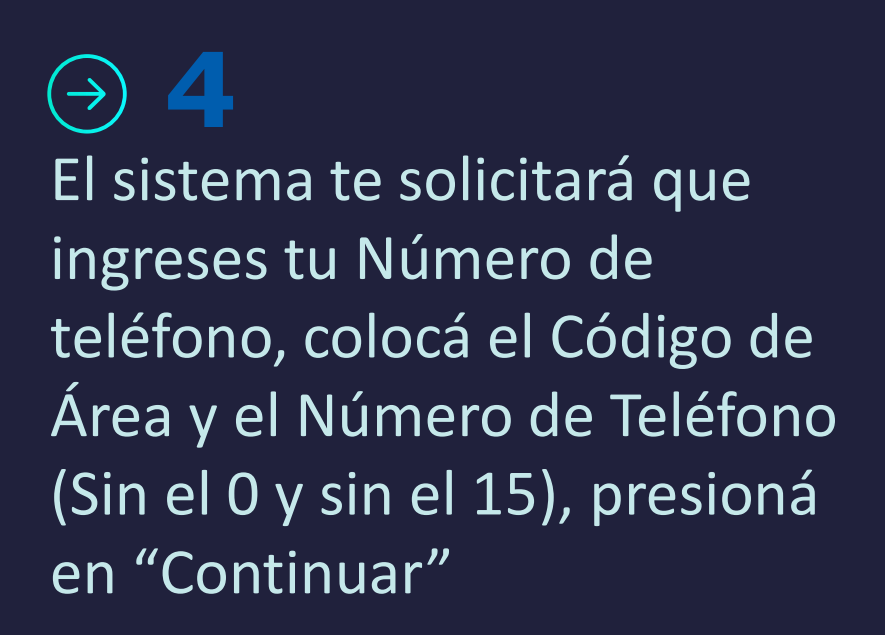

| 09:23 🖪 <del>v </del> တ 🔹   | 🙆 🗯 🔧 🧟 🐘 اال 95% 🖬             |  |  |  |  |  |  |
|-----------------------------|---------------------------------|--|--|--|--|--|--|
| ÷ .                         | ← Vincular Token                |  |  |  |  |  |  |
|                             |                                 |  |  |  |  |  |  |
|                             |                                 |  |  |  |  |  |  |
| Ingresá el nú               | Ingresá el número de tu celular |  |  |  |  |  |  |
| 0                           |                                 |  |  |  |  |  |  |
| Cód. área Número de celular |                                 |  |  |  |  |  |  |
| 11 \rm \rm 0                | 0000 0000                       |  |  |  |  |  |  |
| El código<br>de área        | El número está vacío            |  |  |  |  |  |  |
| está vacío                  |                                 |  |  |  |  |  |  |
|                             |                                 |  |  |  |  |  |  |
|                             |                                 |  |  |  |  |  |  |
|                             |                                 |  |  |  |  |  |  |
|                             |                                 |  |  |  |  |  |  |
|                             |                                 |  |  |  |  |  |  |
|                             |                                 |  |  |  |  |  |  |
|                             |                                 |  |  |  |  |  |  |
|                             |                                 |  |  |  |  |  |  |
| CANCELAR CONTINUAR          |                                 |  |  |  |  |  |  |
|                             |                                 |  |  |  |  |  |  |
| Ш                           | 0 <                             |  |  |  |  |  |  |
|                             |                                 |  |  |  |  |  |  |

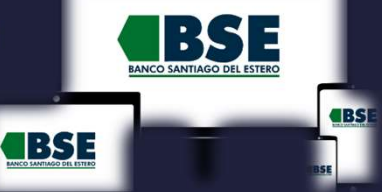

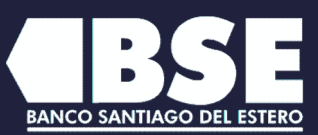

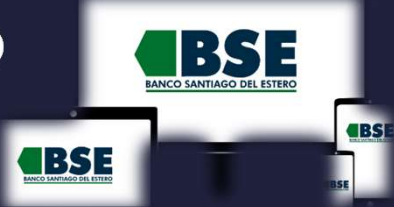

 → 5
 Te solicitaremos que ingreses el código de seguridad de 4 dígitos que enviamos a tu teléfono (Vía SMS)

| 29009 Su clave por SMS: 1641 Banco                             |  |  |  |  |
|----------------------------------------------------------------|--|--|--|--|
|                                                                |  |  |  |  |
| Ingresá el código de 4 dígitos<br>enviado por SMS a tu celular |  |  |  |  |
| Ingresá el código                                              |  |  |  |  |
|                                                                |  |  |  |  |
| Reenviar código                                                |  |  |  |  |
|                                                                |  |  |  |  |
|                                                                |  |  |  |  |
|                                                                |  |  |  |  |
|                                                                |  |  |  |  |
|                                                                |  |  |  |  |
| CANCELAR CONTINUAR                                             |  |  |  |  |
|                                                                |  |  |  |  |

🗟 😰 💐 🙃 🏦 📶 95% 💼

09:23 🗭 🖪 🕶 🔹

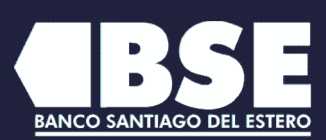

09:24 🎦 🗇 🐨

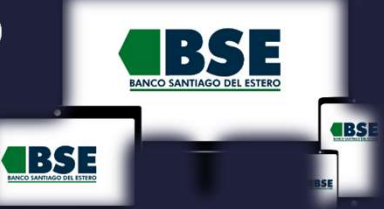

→ 6
 ¡Listo! Vinculaste tu token
 con éxito

A partir de este momento podrás utilizar el Token para tus operaciones cuando te sea requerido

Recordá que solo podés vincular el Token en un solo dispositivo y si cambiás de equipo deberás volver a instalar la App y hacer la vinculación nuevamente.

|                                                          | INCO MANAGO SE ETTES |
|----------------------------------------------------------|----------------------|
|                                                          |                      |
| ¡El token virtual<br>ha sido vinculado<br>correctamente! |                      |
|                                                          |                      |
| CONTINUAR                                                |                      |
| III O <                                                  | BANCO SANTIAGO D     |

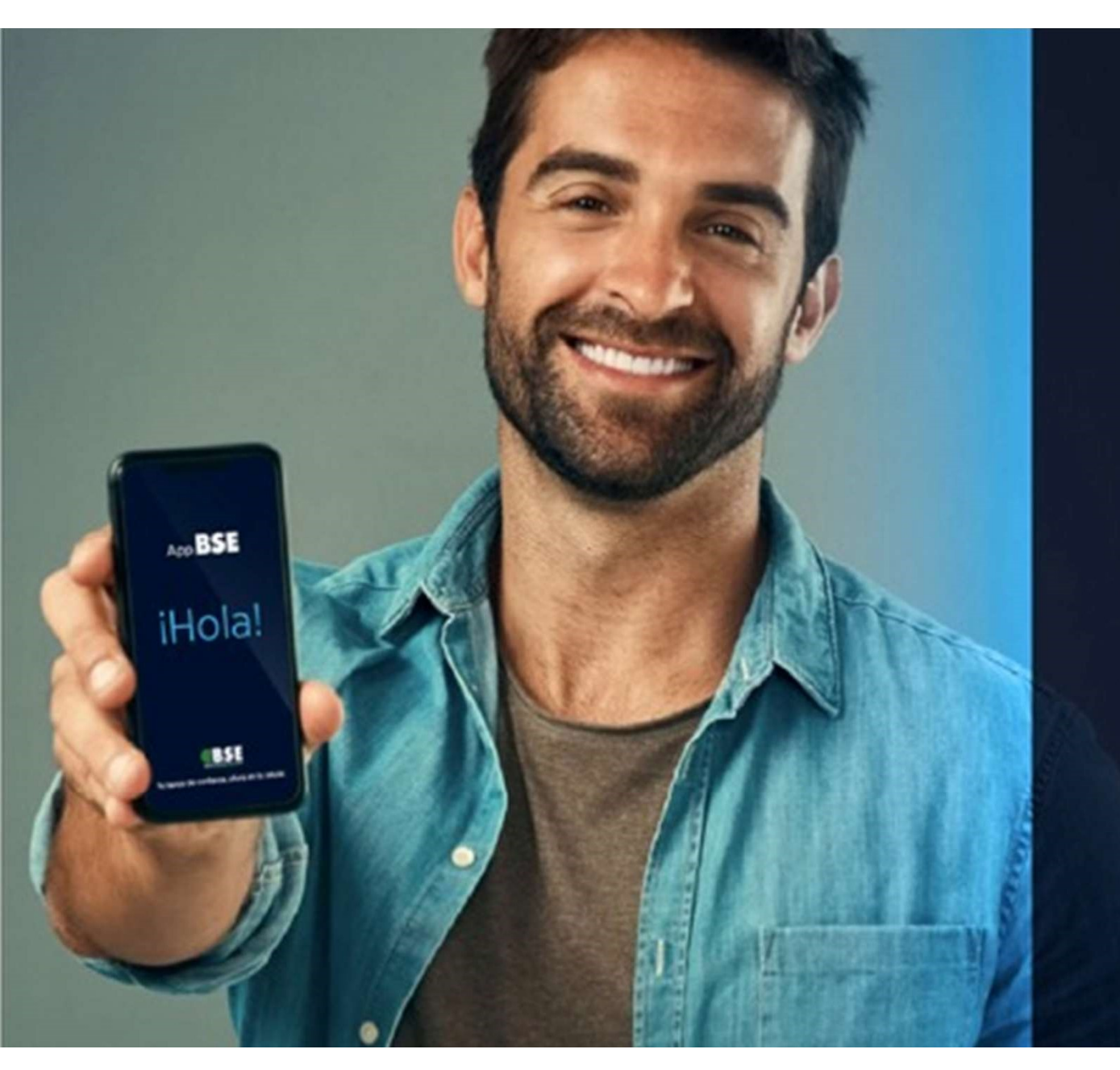

# iYo tengo! App BSE

Tu banco

de confianza

TODO lo que necesito consultar de mis cuentas, desde mi celular.

BSE